## **Trustee's Report**

- **STEP 1.** Click on **Bankruptcy** on the ECF Main Menu Bar.
- **STEP 2.** Click on **Miscellaneous**.
- **STEP 3.** The **Case Number** screen displays.
  - Insert the case number using YY-NNNNN format.
  - Click Next.
- **STEP 4.** Click **Trustee's Report** from the event list.
  - Click Next.
- **STEP 5.** The **Party Selection** screen displays.
  - Select the party filer.
  - Click Next.
- **STEP 6. Does this Report Relate to a Document that has been Filed? y or n:** Defaults to No.
  - □ If report relates to a document that has been filed, change default to yes and click Next.
  - □ If the report does not relate to a document that has been filed, leave the default at no, click **Next** and proceed with STEP 8.
- **STEP 7.** Select the document the report relates to by clicking on the box next to the appropriate document.
  - Click **Browse** to select the appropriate PDF to attach.
  - Click Next.
  - Skip to **STEP 9**.
- **STEP 8.** At **Concerning**?, type the name of the relating document/issue.

- Click **Browse** to select the appropriate PDF to attach.
- Click Next.

## **STEP 9.** The **Docket Text: Modify as Appropriate** screen displays

- Use the drop-down list to select any additional information that may be required to complete the docket text or leave blank.
- Click Next.
- **STEP 10.** The **Docket Text: Final Text** screen displays.
  - Confirm the docket text is correct.
  - Click Next.
- **STEP 11.** The **Notice of Electronic Filing** screen displays.